## **Quartus for Debian Wheezy**

From Altera Wiki

## Installation of Quartus on Debian Wheezy amd64 (Testing) from 13.12.2011

| 1. Install used library's and tools                                                                                                    |
|----------------------------------------------------------------------------------------------------|
| aptitude install ia32-libs ia32-libs-gtk libxerces-c28 zsh                                                                                                    |
| 2. Extract Quartus                                                                                                    |
| ./11.1sp1_216_quartus_free_linux.shnoexec                                                                                                    |
| 3. Edit setup file                                                                                                    |
| Edit first line of ./11.1sp1_216_quartus_free_linux/setup.sh                                                                                                    |
| #! /bin/zsh                                                                                                    |
| 4. Add missing locales                                                                                                    |
| dpkg-reconfigure locales -> Select all en_US                                                                                                    |
| 5. Setup Quartus                                                                                                    |
| cd ./11.1sp1_216_quartus_free_linux/<br>./setup.sh                                                                                                    |
| 6. Stupid hack because altera forgot some libraries                                                                                                    |
| cd altera/11.1sp1/quartus/<br>cp /usr/lib/libxerces-c.so.28.0 linux64/libaxerces-c.so.26<br>cp /usr/lib/libxerces-c.so.28.0 linux64/libaxerces-c.so<br>cp /usr/lib/libicudata.so.48 linux64/libicudata.so.34<br>cp /usr/lib/libicuuc.so.48.1.1 linux64/libicuuc.so.34 |
| 7. Add group blaster and add user to group                                                                                                    |
| addgroup blaster<br>adduser username blaster                                                                                                    |

## 8. Setup udev for USB-Blaster

-> http://www.altera.com/download/drivers/dri-usb\_b-lnx.html (Changed for use of group / new udev)

Add the following lines to the /etc/udev/rules.d/51-usbblaster.rules file:

# USB-Blaster SUBSYSTEM=="usb", ATTR{idVendor}=="09fb", ATTR{idProduct}=="6001", GR0UP="blaster" SUBSYSTEM=="usb", ATTR{idVendor}=="09fb", ATTR{idProduct}=="6003", GR0UP="blaster" SUBSYSTEM=="usb", ATTR{idVendor}=="09fb", ATTR{idProduct}=="6010", GR0UP="blaster" # USB-Blaster II SUBSYSTEM=="usb", ATTR{idVendor}=="09fb", ATTR{idProduct}=="6010", GR0UP="blaster" SUBSYSTEM=="usb", ATTR{idVendor}=="09fb", ATTR{idProduct}=="6810", GR0UP="blaster" SUBSYSTEM=="usb", ATTR{idVendor}=="09fb", ATTR{idProduct}=="6810", GR0UP="blaster" SUBSYSTEM=="usb", ATTR{idVendor}=="09fb", ATTR{idProduct}=="6810", GR0UP="blaster" SUBSYSTEM=="usb", ATTR{idVendor}=="09fb", ATTR{idProduct}=="6810", GR0UP="blaster" "

9. (Optional) BeMicro Driver

Download driver from: http://www.arroweurope.com/markets-solutions /solutions/bemicro/bemicro.html -> Download Reference Design Direct link: http://www.arroweurope.com/contact-us/bemicro-reg-thankyou.html

Extract the Archive and copy the driver:

```
cp driver/linux-x86_64/libjtag_hw_arrow.so altera/11.1sp1/quartus/linux64/
```

10. Paths

Add the following lines to your  $\sim$ /.profile:

| i             |                                                      | ł |
|---------------|------------------------------------------------------|---|
| <u>export</u> | QUARTUS_R00TDIR="\$HOME/altera/11.1sp1/quartus"      | i |
| export        | QUARTUS_ROOTDIR_OVERRIDE="\$QUARTUS_ROOTDIR"         | ł |
| export        | PATH=\$PATH:"\$HOME/altera/11.1sp1/quartus/bin"      | i |
| export        | PATH=\$PATH:"\$HOME/altera/11.1sp1/nios2eds/bin"     | i |
| export        | PATH=\$PATH:"\$HOME/altera/11.1sp1/modelsim_ase/bin" | ł |
|               | · –                                                  | i |
|               |                                                      |   |

Now you should log out and log in again. Then you can call all commands from a terminal. It is also possible to add the programs to the menue of Gnome. quartus and eclipse-nios2 works but vsim has to be called this way:

xterm -e vsim

## 11. GTK\_PATH

If you get errors like:

Gtk-Message: Failed to load module "canberra-gtk-module": /usr/lib/gtk-2.0/modules/libcanberra-gtk-mo

GTK\_PATH has to be set for the 32-Bit librarys. But this doesn't work global in .profile because then 64-Bit programs have problems. So the best way is to create startup scripts for quartus and eclipse-nios2 in  $\sim$ /bin/:

| #! /bin/sh<br>export GTK_PATH=/usr/lib32/gtk-2.0<br>⊷/altera/11.1sp1/quartus/bin/quartus        |  |
|-------------------------------------------------------------------------------------------------|--|
| #! /bin/sh<br>export GTK_PATH=/usr/lib32/gtk-2.0<br>~/altera/11.1sp1/nios2eds/bin/eclipse-nios2 |  |

12. Fix for sof2flash, elf2flash, elf2hex, bin2flash

These scripts are not compatible with dash, so modify the first line from #!/bin/sh to #!/bin/bash in the following files:

sof2flash elf2flash elf2hex bin2flash sh\_jar.sh

Retrieved from "http://www.alterawiki.com /wiki/index.php?title=Quartus\_for\_Debian\_Wheezy&oldid=5075"

- This page was last modified on 23 March 2012, at 05:25.
- © 2013 Altera Corporation. The material in this wiki page or document is provided AS-IS and is not supported by Altera Corporation. Use the material in this document at your own risk; it might be, for example, objectionable, misleading or inaccurate.